ネット予約 利用方法

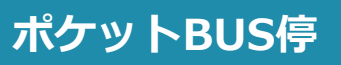

PC・Android・iPhoneでご利用いただけます。

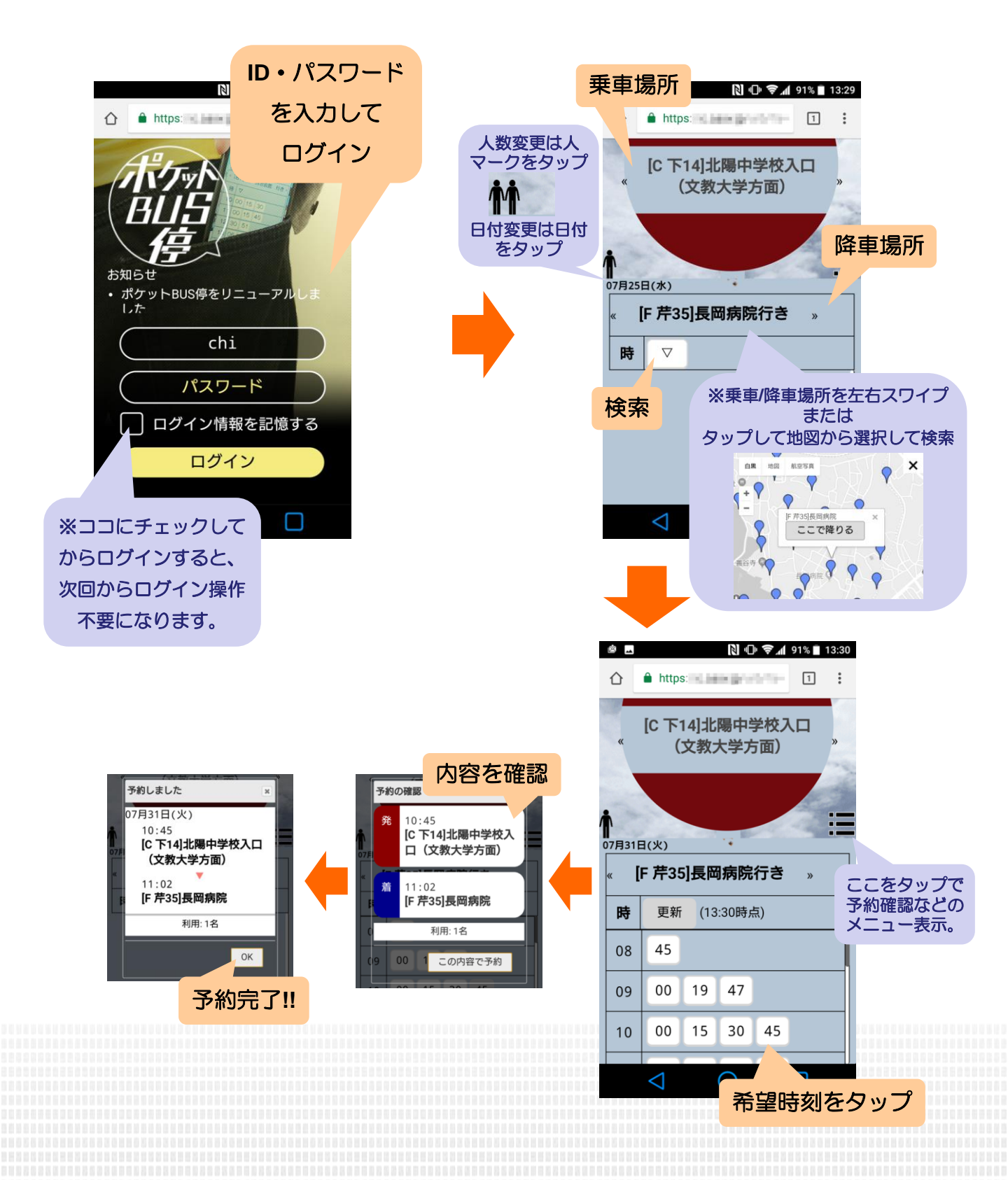

Copyright © JUNPUZI.Co.,Ltd.All Right Reserved

PC·Android·iPhoneでご利用いただけます。

1. ログイン画面でIDとパスワードを入力して ログイン (TOPページをブックマークしておくと便利です)

Webページ

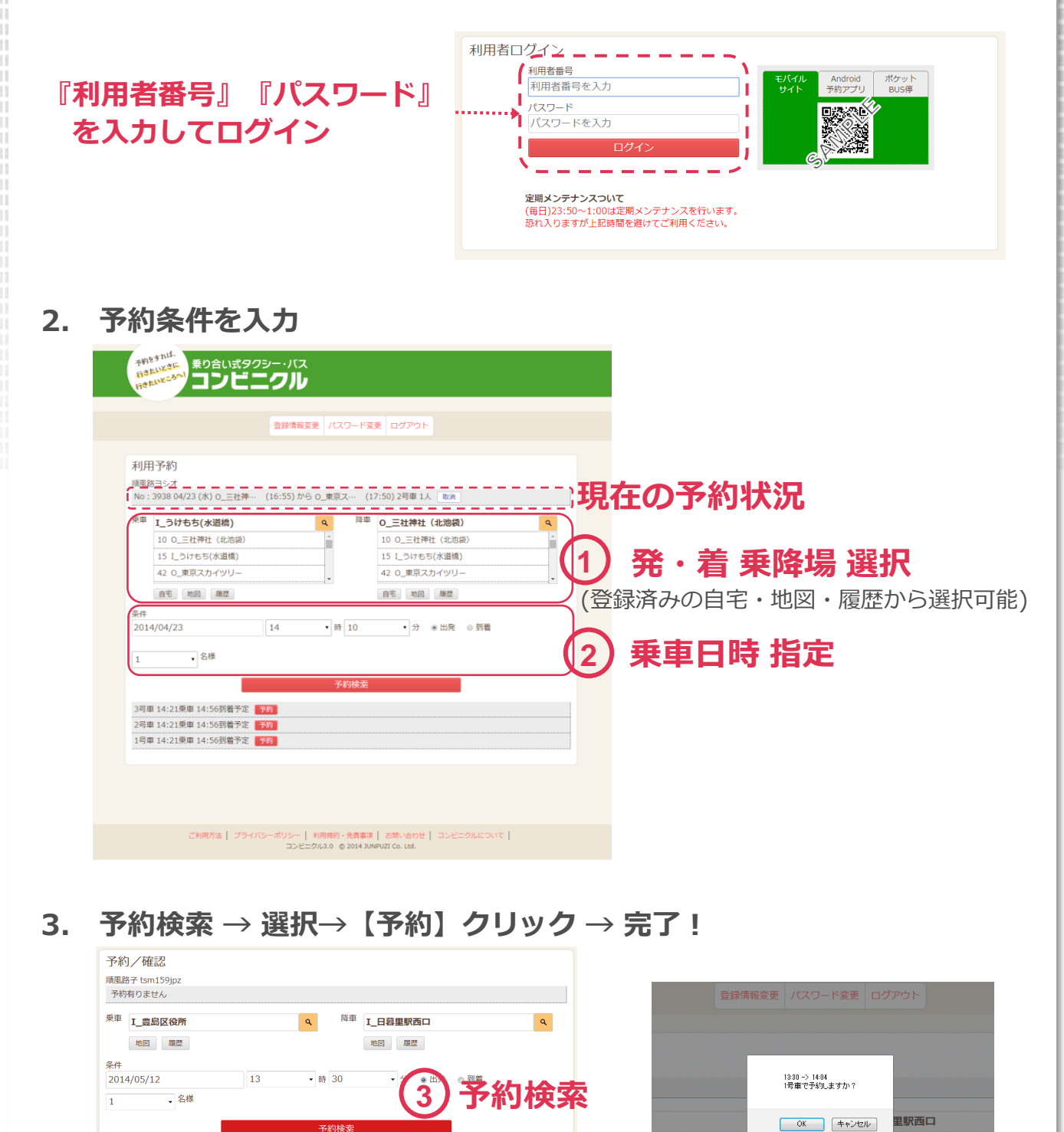

履歴

• 時 30

検索結果選択

発13:30 → 着14:04 1号車 予約

発13:30 → 着14:04 2号車 発13:30 → 着14:04 3号車